# データサイエンス入門 Python開発環境の構築

公立はこだて未来大学 香取勇一

#### Anaconda (Python開発環境)

- 本講義では、Pythonと必要なライブラリ(Numpy, matplotlib など)が1つにまとめられたパッケージ Anaconda を使用する。
- このAnacondaの環境があれば、本講義に限らず多くのデータ サイエンス、機械学習、数値シミュレーションの環境を簡単に 構築することができる。

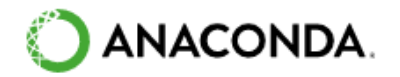

## Anacondaのパッケージのダウンロード

#### Anacondaのパッケージをダウンロードするため 以下のURLにアクセスする。

<u>https://www.anaconda.com/products/individual</u>

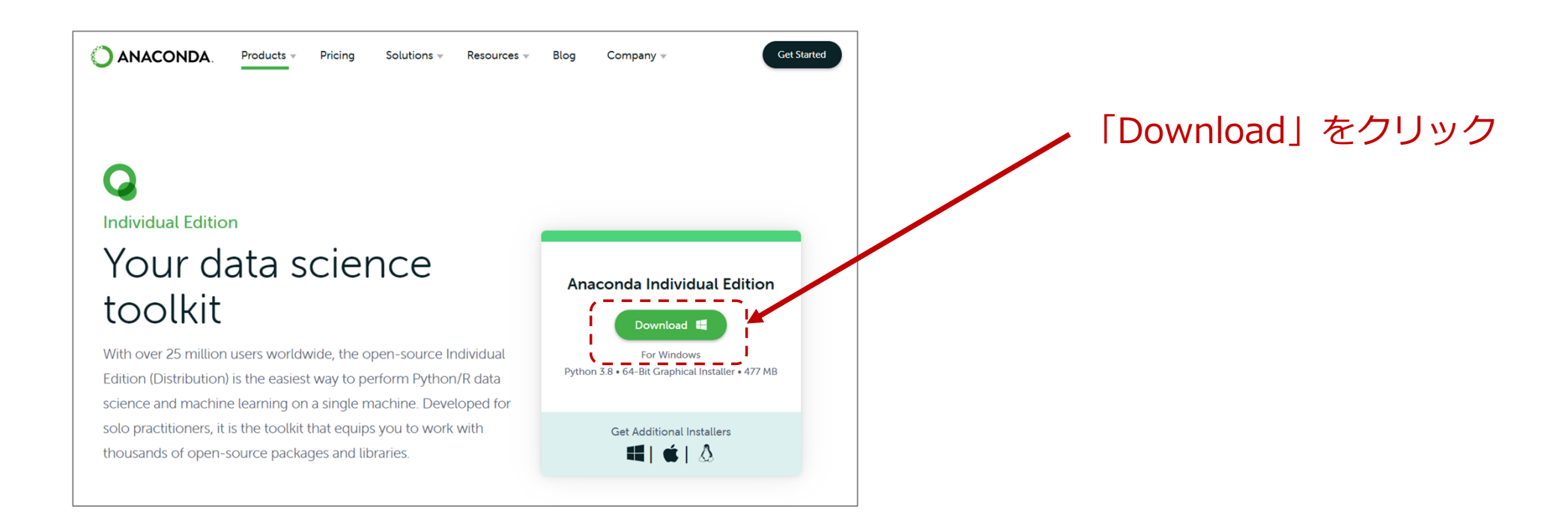

#### Anacondaパッケージのインストール

#### ダウンロードしたパッケージを開いて実行する。

| Anaconda3 2020.02 (64-b) | oit) Setup                                                                                                    | – 🗆 X                                                                                                    |                                                |                                                |                                                                                                    |
|--------------------------|----------------------------------------------------------------------------------------------------|----------------------------------------------------------------------------------------------------|------------------------------------------------|------------------------------------------------|----------------------------------------------------------------------------------------------------|
|                          | Welcome to Anaconda3<br>(64-bit) Setup                                                                                                    | 020.02                                                                                                    |                                                |                                                |                                                                                                    |
| DA                       | Setup will guide you through the instal<br>2020.02 (64-bit).                                                                                | ion of Anaconda3                                                                                                    |                                                |                                                |                                                                                                    |
| CON                      | It is recommended that you close all of<br>before starting Setup. This will make it<br>relevant system files without having to<br>computer. | Anaconda3 2020.02 (64-bit) Setup — X     Constant Anaconda3 2020.02 (64-bit) Setup — X     Constant Anaconda3 2020.02 (64-bit)     Please review the locense terms before installing Anaconda3 2020.02 (64-bit). |                                                |                                                |                                                                                                    |
| ANZ                      | Click Next to continue.                                                                                                    | Press Page Down to see the rest of the agreement.                                                                                                    |                                                |                                                |                                                                                                    |
| Ò                        |                                                                                                    | End User License Agreement - Anaconda Individual Edition O Anaconda 3 2020.0                                                                                                    | 2 (64-bit) Setup                               | - 🗆 ×                                          |                                                                                                    |
|                          |                                                                                                    | Copyright 2015-2020, Anacona, Inc.<br>All rights reserved under the 3-dause BSD License:                                                                                                    | DA. Please wait while Anaconda3 2020.02 (64-1) | oit) is being installed.                       |                                                                                                    |
|                          | Nex                                                                                                    | This End User License Agreement (the "Agreement") is a legal agreement<br>and Anaconda, Jnc. ("Anaconda") and governs your use of Anaconda In<br>(which was formerly known as Anaconda Distribution).            | 2-py37_0.conda                                 |                                                |                                                                                                    |
|                          |                                                                                                    | If you accept the terms of the agreement, clck I Agree to continue. You<br>agreement to install Anaconda3 2020.02 (64-bit).                                                                                      |                                                | <ul> <li>Anaconda3 2020.02 (64-bit)</li> </ul> | Setup – – ×                                                                                                    |
|                          |                                                                                                    | Anaconda, Inc < Back I Agre                                                                                                    |                                                | Ă                                              | (64-bit) Setup                                                                                                    |
|                          |                                                                                                    |                                                                                                    |                                                | DN DN                                          | Thank you for installing Anaconda Individual Edition.<br>Here are some helpful tips and resources to get you started.<br>We recommend you bookmark these links so you can refer |
|                          |                                                                                                    |                                                                                                    |                                                | <b>O</b>                                       | back to them later.                                                                                                    |
|                          |                                                                                                    | Anaconda, Inc                                                                                                    | < Back Next                                    | N∧<br>N                                        | Learn More About Anaconda                                                                                                    |
|                          |                                                                                                    |                                                                                                    |                                                | Ŏ                                              |                                                                                                    |
|                          |                                                                                                    |                                                                                                    |                                                |                                                | < Back Einish Cancel                                                                                                    |

[Next>], [I Agree], …[Finish]とクリックしていき、 インストールを完了する。すべてデフォルトの設定とする。 ※インストール後にAnacondaのWebサイトが開くことがあ るが、なにもせずに閉じる。

#### **Jupyter Notebookの起動**

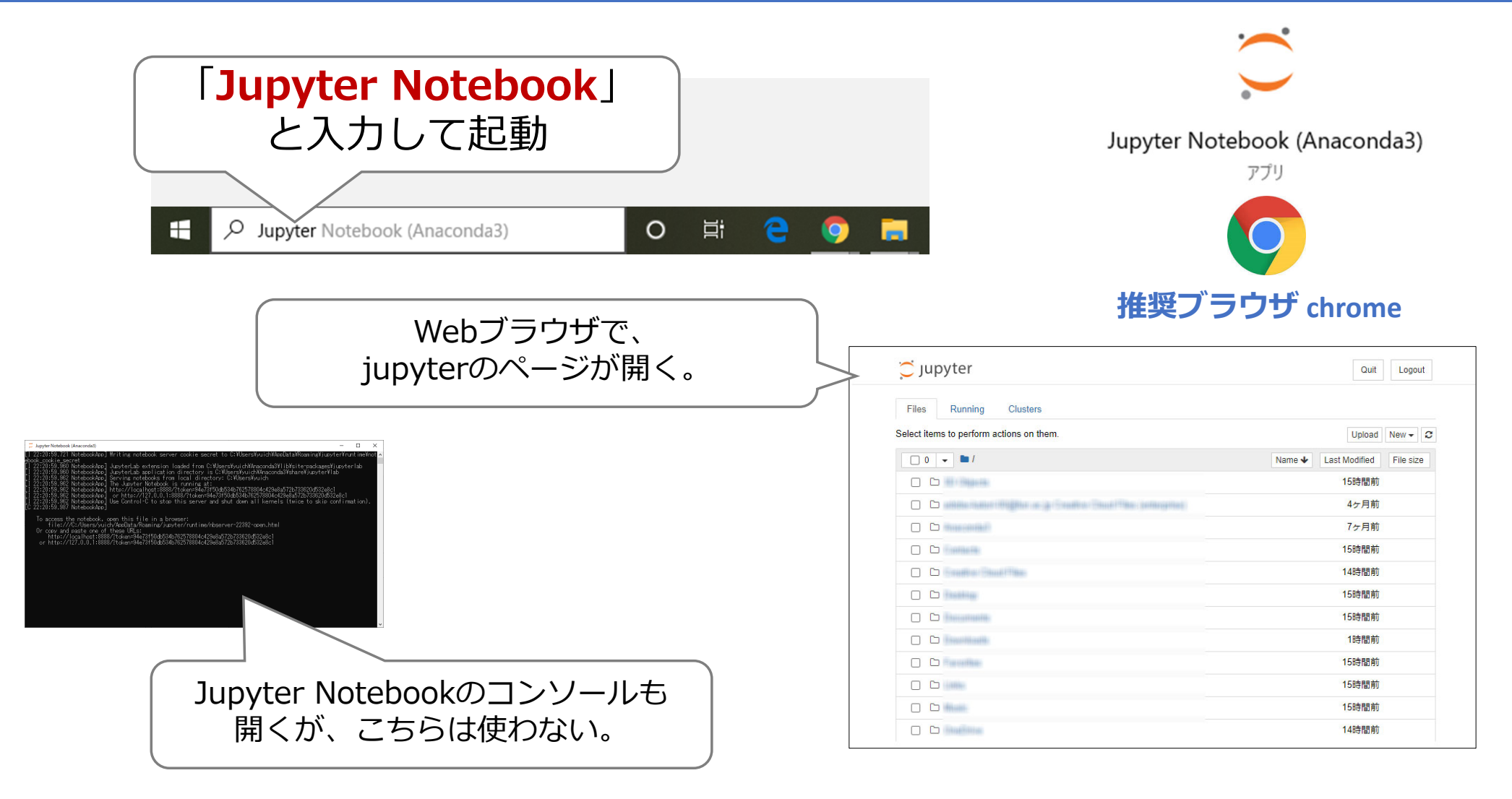

# 作業用フォルダーの作成

- 新規フォルダを作成する。
   [New]から[Folder]を選択
   →新規ファイル「Untitled Folder」が作成される。
- 2. フォルダの名前を変更する。
- 「Untitled Folder」にチェック、[Rename]を選択
- ・フォルダの名前を「ds1」とし、[Rename]をクリック

|                                      | Quit Logout                               |                 |          |                                                     |
|--------------------------------------|-------------------------------------------|-----------------|----------|-----------------------------------------------------|
|                                      | Upload New - C<br>Notebook<br>Python 3 te | Rename d        | irectory | ×                                                   |
|                                      | Coher:<br>Text File<br>Folder             | ds1             |          | Cancel Rename                                       |
| Č jupyter                            | Quit                                      | 💭 Jupyter       |          | 💭 Jupyter                                           |
| Files Running Clusters               |                                           | Files Running C | lusters  | Files Running Clusters                              |
| <ul> <li>○ ● / データサイエンス入門</li> </ul> | Name ↓ Last Modified File size            | Rename Move 🛍   |          | Select items to perform actions on them.            |
| C The notebook list is empty.        | 数秒前                                       |                 | イエンス入門   | <ul> <li>□ 0 ▼ ● / データサイエンス入門</li> <li>□</li> </ul> |
|                                      |                                           | Untitled Folder |          |                                                     |
|                                      |                                           |                 |          | L                                                   |

作成された「ds1」のフォルダを開きます。

## 講義用のNotebookの作成

#### 作業用フォルダで新規のNotebookを作成する。

1. 新規Notebookを作成します。 [New]から[Python3]をクリックする。

| Ç jupyter                                                | Quit Logout                    |            |
|----------------------------------------------------------|--------------------------------|------------|
| Files Running Clusters                                   |                                | Quit       |
| Select items to perform actions on them.                 |                                |            |
| □ 0 ▼ ►/ データサイエンス入門 / ds1                                | Name 	 Last Modified File size |            |
| ۵                                                        | 数秒前                            | Upload Net |
| The notebook list is empty.                              |                                | Notebook:  |
|                                                          |                                | Python 3   |
|                                                          |                                | Other:     |
| ファイル名が「Untitled」。                                        | の Notebook が作成され               | Text File  |
|                                                          |                                | Folder     |
| こうUDyter Untitled Lest Checkpoint: 数秒前 (unsaved changes) | Cogout                         | Terminal   |
| File Edit View Insert Cell Kernel Widgets Help           | Trusted 🥒 Python 3 O           |            |
| P + ≫ 22  P + ↓ N Run ■ C → Code ∨ □                     |                                |            |
|                                                          |                                |            |
| 1- 1 1-                                                  |                                |            |
| 10 1 1.                                                  |                                |            |
|                                                          |                                |            |
|                                                          |                                |            |

2. Notebookの名前を変更します。 「Untitled」の部分をクリックしてファイル名を「ds1」に変更します。

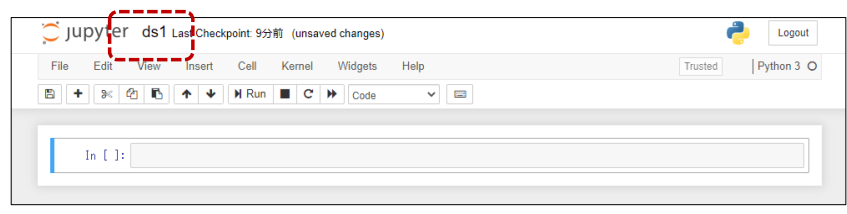

## Hello world!

| Cjupyter ds1 (autosaved)                                                                                                    |      |
|----------------------------------------------------------------------------------------------------|------|
| File         Edit         View         Insert         Cell         Kernel         Widgets         Help         Trusted         Python 3 O |      |
| E + ≫ 4                                                                                                    |      |
|                                                                                                    |      |
| In []: print('Hello world!')                                                                                                    |      |
|                                                                                                    |      |
| コードを入力する。 [Run]ボタンを押す、また                                                                                                    | こは   |
| そのまま print('Hello world!')[Shift]+[Enter]キーを押                                                                                             | もして、 |
| と入力する。                                                                                                    |      |
|                                                                                                    |      |
|                                                                                                    | _    |
| File     Edit     View     Insert     Cell     Kernel     Widgets     Help     Trusted     Python 3 O                                     |      |
|                                                                                                    |      |
| In [1]: print('Hello world!')<br>Hello world! <b>実行結果(これで準備完了)</b><br>In []:                                                              |      |

#### 講義用データファイル

講義のなかで使用したファイル

- ・定期試験の得点データ(exam.csv)
- ・自動車の販売記録(cars2.csv)
- ・アヤメの特徴データ(iris2.csv)
- ・バネばかりのデータ(spring.csv)